| 一、申请注册会员(入会                                      | <b>;</b> )                            |                |          |          |                  |                 |
|--------------------------------------------------|---------------------------------------|----------------|----------|----------|------------------|-----------------|
| 1、登录学会网站(www                                     | .cscp.org.cn)                         | 点击【『           | 申请入会】    |          |                  |                 |
| ⊕ 网址大全 × ₩ 内容管                                   | <u> </u>                              | 🖗 首页_中国腐       | 蚀与防护学 ×  |          |                  | l = Ƴ           |
| ← C つ · û   🖬 http://www                         | /.cscp.org.cn/                        | 82 4 🚖         | • S 中国   | 养老院终于要开始 | 赚钱了 🔍 🗧          | ] & - ≯         |
| ▶ 收藏 ▼ ⊕ 网址导航 ※ 学会官网 ※                           | 网站文章管 👋 会员管                           | 理。日期政票         | 据管 💊 申报测 | 试( 🚦 科技奖 | 励信 💊 申报测)        | 式( 🕝 民政部        |
| 国腐蚀与防护学<br>rese Society for Corrosion and Protec | 숝<br>tion                             | <b>.</b>       |          |          | 会员豆本  <br>搜索全部 ~ | 申请入会 设<br>请输入您要 |
| 学会 学会动态 学术交流                                     | 科普活动 行                                | 业服务            | 国际合作     | 教育培训     | 成果推介             | 证书查询            |
|                                                  | Ē                                     |                |          |          |                  |                 |
|                                                  |                                       |                |          |          |                  |                 |
| 乙 点击【八会甲頃】                                       |                                       |                |          |          |                  |                 |
| http://www.cscp.org                              | g.cn/membe 👪                          | 4 🕁            | - IS     | 航班将落地女   | (子占洗手间不          | H Q             |
| 航 🏾 🏶 学会官网 🛛 📽 网站文育管                             | · · · · · · · · · · · · · · · · · · · | ≧财政票           | 居管 💊 申   | 报测试 (    | ■ 科技奖励信          | 会 申打            |
|                                                  |                                       |                |          |          |                  |                 |
| A BARA                                           | 账号登录                                  |                | 手机       | N登录      |                  |                 |
| 12 1 1 1                                         |                                       |                | 1. 18 10 |          |                  |                 |
| North P                                          | 15221953288                           | 2-1-1-1-1      | 21-1-    |          |                  |                 |
| 1210                                             |                                       | <b>*</b> 1 285 |          | E        |                  |                 |
| A shape                                          |                                       | 71-            |          |          |                  |                 |
| CON STOR                                         | ■ 记住密码                                |                |          | 忘记密码?    |                  |                 |
| A                                                |                                       | 立即             | 学录       |          |                  | 22              |
| A A                                              |                                       |                |          |          |                  |                 |
|                                                  |                                       | 入会             | 申请       | 40       |                  |                 |
| 12 0 8                                           |                                       |                |          |          |                  | 13              |

## <mark>3、点击个人会员中的【普通会员】</mark>

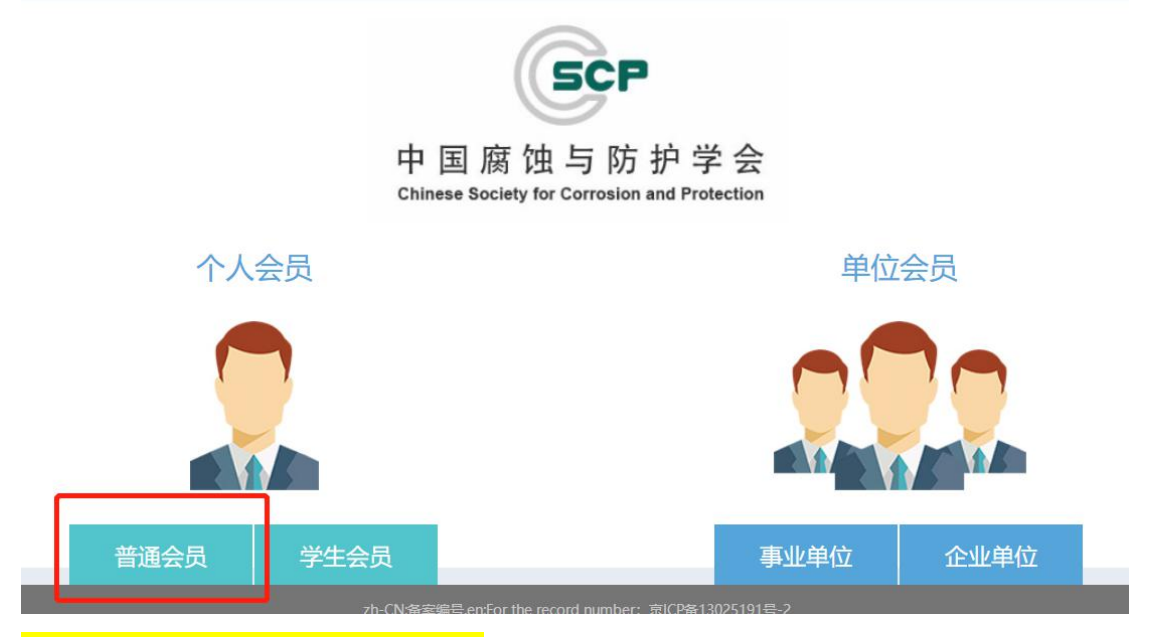

## 4、填写登录信息并点击【立即注册】

国腐蚀与防护学会

\_

|          | 推荐单位          | 申请资料 | 资料确认                                       |
|----------|---------------|------|--------------------------------------------|
|          |               |      |                                            |
| 用户名      | zri123        |      | 会员章程                                       |
|          |               |      | 学会单位会员管理规定                                 |
| 于机导      | 13331116435   |      | 学会个人会员管理规定                                 |
| J-1/6 -3 | 13331110433   |      | 入会问答                                       |
| date     |               |      | 入会流程                                       |
| 密始       |               |      | 个人缴费说明                                     |
|          |               |      | 单位缴费说明                                     |
| 确认密码     | •••••         |      | 如何找回登录密码?                                  |
|          |               |      | 联系方式                                       |
|          | 老已阅奏并同意《入会须知》 |      | 会员服务: 个人会员:010-82372305 单位会员: 010-62397592 |
|          |               |      | 通讯地址:北京市海淀区学院路30号 中国腐蚀与防护学会                |
|          | 立即注册          |      | 邮编: 100083                                 |

| 4                                                                                                    | 推荐单位                                                                                                    |                                                                                                    | 申请资料                                           |                                                                                                    | 资料确认                                                                                                    |                                           |
|----------------------------------------------------------------------------------------------------|----------------------------------------------------------------------------------------------------|----------------------------------------------------------------------------------------------------|------------------------------------------------|----------------------------------------------------------------------------------------------------|----------------------------------------------------------------------------------------------------|-------------------------------------------|
| 加入学会: 中国腐                                                                                                    | 独与防护学会总会                                                                                                    | Ŧ                                                                                                    | 等级类型:                                          | 普通会员                                                                                                    |                                                                                                    | ▼ 更改善                                     |
|                                                                                                    |                                                                                                    |                                                                                                    |                                                |                                                                                                    |                                                                                                    |                                           |
| 的分支机构                                                                                                    |                                                                                                    |                                                                                                    |                                                |                                                                                                    |                                                                                                    | +                                         |
| ◎航空航天专业 ◎ 能调<br>〕土壤专业委员 ◎ 化工<br>◎防腐蚀施工与 ◎ 热浸<br>◎铁道设施专业 ◎ 标准                                                                                                    | 和工程专业 □ 水环境专业<br>立程专业 □ 非金属耐蚀<br>微读专业委 □ 承压设备专<br>主化工作委                                                                                                    | 委… □ 高温专业委<br>材… □ 涂料涂装及<br>业… □ 高分子管道                                                                                                    | 员… ■ 腐蚀电化学及<br>表… ■ 学术工作委员<br>和… ■ 装备健康智能      | ■ 建筑工程专业<br>■ 外事工作专业<br>3 ■ 石油化工腐蚀                                                                                                    | 缓蚀剂专业委 3<br>咨询工作委员 4<br>油气田及管道 3                                                                                    | 不境敏感断裂… ■ 耐<br>科普教育工作… ■ 青<br>每洋污损防护… ■ 电 |
| 信息                                                                                                    |                                                                                                    |                                                                                                    |                                                |                                                                                                    |                                                                                                    |                                           |
| 姓名                                                                                                    |                                                                                                    | * 性别                                                                                                    |                                                |                                                                                                    | 党派                                                                                                    |                                           |
| 请输入姓名                                                                                                    |                                                                                                    | 男                                                                                                    |                                                | ٣                                                                                                    | 无                                                                                                    |                                           |
| 出生日期                                                                                                    |                                                                                                    | *身份证                                                                                                    |                                                |                                                                                                    | * 邮箱                                                                                                    |                                           |
| (19.7) ************************************                                                                                                    | と中.019.01,111 は文章管 巻 会员 下次一键登录!                                                                                                    | 196 mm 7<br>18管理 <b>区</b> 则<br>记住密码                                                                                                    | ばな 要据管 (取消)                                    | ● #Ⅱ2000 ( ● 申报测试 ( ● 申报测试 (                                                                                                    |                                                                                                    | hr戸 〜 <br>言 😵 申报派                         |
|                                                                                                    | 、いら、いう、いう、いう、いう、いう、いう、この、この、この、この、この、この、この、この、この、この、この、この、この、                                                                                                    | 196 ex 7                                                                                                    | は 、 、 、 、 、 、 、 、 、 、 、 、 、 、 、 、 、 、 、        | 👻 和 () () () () () () () () () () () () ()                                                                                                    | ▶ */□12□12八/m/ ■ 科技奖励/ 比不再提示                                                                                        | 言《申报》                                     |
|                                                                                                    | CP.019.CH/INEH は文章管 ※ 会员 下次一键登录!                                                                                                    | 196 mx 7<br>2管理 <b>圣</b> 贝                                                                                                    | は 、 、 、 、 、 、 、 、 、 、 、 、 、 、 、 、 、 、 、        | er 和 () () () () () () () () () () () () ()                                                                                                    | ▶ */□12□12八/m/ ■ 科技奖励/ 比不再提示                                                                                        | ▶►严                                       |
| (ロレノノ ***********************************                                                                                                    | <b>Cp.org.cn</b> /men                                                                                                    | 196 ex 7<br>2管理 <b>区</b> 则<br>记住密码                                                                                                    | <b>以</b> 、 、 、 、 、 、 、 、 、 、 、 、 、 、 、 、 、 、 、 | <ul> <li>● #报测试 (     </li> <li>■ 此网站     </li> </ul>                                                                                                    | 1 *//17山已八/林/                                                                                                    | ▶F戸                                       |
| (ロレノノ ***********************************                                                                                                    | <b>CP.OI g.Cl</b> / Inen<br>広文章管 攀 会员<br>下次一键登录!                                                                                                    | 195 EX 7<br>管理 <b>区</b> 则<br>记住密码                                                                                                    |                                                | ★ 中报测试()                                                                                                    |                                                                                                    |                                           |
|                                                                                                    | <b>L</b> 文章管 ₩ 会员<br>下次一键登录!<br><sup>9</sup> <sup>2</sup> <sup>2</sup> <sup>2</sup> <sup>2</sup> <sup>2</sup> <sup>2</sup>                                                                                                    | BC ■ 2 7<br>管理 2 0<br>记住密码                                                                                                    | ₩ 1 1                                          | <ul> <li>※ 印记</li> <li>● 申报测试(</li> <li>● 此网站</li> <li>● 此网站</li> </ul>                                                                                                    |                                                                                                    |                                           |
| (ロレハノ WWWW.C3)           会官网 第 网站           住此网站密码,           (日北网站密码,           专业特长           请输入专业特长           请输入专业特长           事物证[正面]           Select 文件           获得的科技奖励情况                                                                                   | <b>L</b> 中. <b>G</b> g. Ch / Hien<br>広文章管 分子<br>下次一键登录!<br>兄                                                                                                    | BC ■ 2 7<br>管理 2 0<br>记住密码                                                                                                    |                                                | ★ 年报测试()                                                                                                    | 1 ベリマロビへ様が<br>日 科技奖励化<br>は不再提示 3期照(制作电子证件用)<br>完成<br>(1-11-15_2) 面移除                                                |                                           |
| (ロレハノ WWW.C3)           会官网 第 网站           住此网站密码,           专业特长           请输入专业特长           请输入专业特长           身份征[正面]           Select 文件                                                                                                    | <b>Cp.org.cn</b> , men<br>広文章管 拳 会员<br>下次一键登录!<br><sup>R</sup>                                                                                                    | 19℃ IX 7<br>管理                                                                                                    |                                                | <ul> <li>● 申报测试(</li> <li>● 申报测试(</li> <li>● 此网站</li> <li>● 正202</li> </ul>                                                                                                    | 7 *2017山已八桥<br>日 科技奖励作<br>古不再提示<br>「調照 (制作电子证件用)<br>完成<br>(1-11-15_2 ) 面 容除                                         | ▶ 戸戸 べ  <br>言 ◆ 申报》                       |
| (ロレパノ WWWW.C3)           会官网 第 网站           住此网站密码,           专业特长           博輸入专业特长           请输入专业特长           事報技成就、贡献情况           身份证[正面]           Select 文件           获得的科技奖励情况           ●学术会议 □ 培训 ■ 和           ● 学术会议 □ 培训 ■ 和           ● 愛玩认证 ■ 其他        | L文章管       ₩ 会员         下次-键登录!         月         第         日         (2)         万         (2)         (2)         (2)         (2)         (3)         (4)         (2)         (2)         (3)         (4)         (3)         (4)         (4)         (4)         (4)         (4)         (4)         (4)         (4)         (4)         (4)         (4)         (4)         (4)         (4)         (4)         (4)         (4)         (4)         (4)         (4)         (4)         (4)         (4)         (4)         (4)         (4)         (4)         (4)         (4)         (4)         (4)         (4)         (4)         (4)         (4)                                                                                                    | 第2 回来 7 第2 回来 7 第3 回来 7 第3 回来 7 第3 回来 7 第3 回来 7 第3 回来 7 第3 回来 7 第3 回来 7 第3 回来 7 第3 回来 7 第3 回来 7 第3 回来 7 第3 回来 7 第3 回来 7 第3 回来 7 第3 回来 7 第3 回来 7 第3 回来 7 第3 回来 7 第3 回来 7 第3 回来 7 第3 回来 7 第3 回来 7 第3 回来 7 第3 回来 7 |                                                | <ul> <li>第 申报测试()</li> <li>申报测试()</li> <li>此网站</li> <li>此网站</li> <li>第 202</li> <li>和任职</li> <li>邮件情</li> </ul>                                                                                                    | <ul> <li>・ ベリマロビへ様が</li> <li>● 科技奖励/</li> <li>古不再提示</li> <li>3個照(制作电子证件用)<br/>完成</li> <li>11-11-15_2 面稼除</li> </ul> |                                           |
| (ロレパノ WWWW.C3)           会官网 第 网站           住此网站密码, 「           专业特长           请输入专业特长           请输入专业特长           请输入专业特长           募份证[正面]           Select 文件           获得的科技奖励情况           希望参加学会哪些专业》           学术会议 □ 培训 □ 系           ● 资质认证 □ 其他           審注 | L文章管       ₩ 会员         下次-键登录!         月         日         日 <td>第20 ■ 2 ○ ○ ○ ○ ○ ○ ○ ○ ○ ○ ○ ○ ○ ○ ○ ○ ○ ○</td> <td></td> <td><ul> <li>* ー寸返</li> <li>* ー寸返</li> <li>※ 中振測试()</li> <li>※ 中振測试()</li> <li>※ 中振測()</li> <li>※ 中振測()&lt;</li></ul></td> <td>/ *///マ山已八///<br/>日 科技奖励/<br/>古不再提示</td> <td></td> | 第20 ■ 2 ○ ○ ○ ○ ○ ○ ○ ○ ○ ○ ○ ○ ○ ○ ○ ○ ○ ○                                                                                                    |                                                | <ul> <li>* ー寸返</li> <li>* ー寸返</li> <li>※ 中振測试()</li> <li>※ 中振測试()</li> <li>※ 中振測()</li> <li>※ 中振測()&lt;</li></ul> | / *///マ山已八///<br>日 科技奖励/<br>古不再提示                                                                                   |                                           |

## <mark>6、点击【进入个人会员中心】</mark>

|                                                                                   |                                                                              |                                                                          |                                     | 000                          |
|-----------------------------------------------------------------------------------|------------------------------------------------------------------------------|--------------------------------------------------------------------------|-------------------------------------|------------------------------|
| 唐请                                                                                |                                                                              |                                                                          |                                     |                              |
| 用户名                                                                               | 推荐单位                                                                         | 申请资料                                                                     | 资料确认                                | 入会完成                         |
|                                                                                   | 效迎关注我们的微信公众号、                                                                | <b>多 您的资料提交成功</b><br>了解行业资讯,请扫描加学会企业微信,                                  | <mark>)</mark><br>以便及时收到学会所发通知。     |                              |
|                                                                                   | ·b·cN·金字编                                                                    | 进入个人会员中心                                                                 | \$13025101 <b>年</b> .2              |                              |
|                                                                                   | zn-CN:超系统<br>zh-CN:版初                                                        | s,encror the record number: 東に叶<br>)<br>)所有,en:All rights reserved: 中国廠î | ■13023191 <del>5</del> -2<br>虫与防护学会 |                              |
| 点击【去交                                                                             |                                                                              |                                                                          |                                     | electro -                    |
| 服务系<br>()<br>()<br>()<br>()<br>()<br>()<br>()<br>()<br>()<br>()<br>()<br>()<br>() | 欢迎想, zrj123<br>所在等级: 普通会员<br>入会状态: 待支付(会员)<br>P: 111.192.241.203 上次登录时间: 201 | 所入机构:中国窗院与防护学会<br>所获积分:0分 畫書明細<br>8-09-01                                | <sup>送会</sup> 握交入                   | <ul> <li>会资料 消息中心</li> </ul> |
| 大交费                                                                               |                                                                              |                                                                          |                                     |                              |
| 通知公告                                                                              |                                                                              |                                                                          |                                     |                              |
| <mark>、可在【用户</mark>                                                               | 留言】中填写留言<br>Gent HAMPU                                                       | (非必须!),点击【                                                               | 确认订单】                               |                              |
| 系 缴费信息                                                                            |                                                                              |                                                                          |                                     |                              |
| 我是缴费订单描述                                                                          |                                                                              |                                                                          |                                     |                              |
| 选择缴费年度<br>4年 ▼<br>应付金额 200.00 5                                                   | 元                                                                            |                                                                          |                                     |                              |
| 用户留言                                                                              |                                                                              |                                                                          |                                     |                              |
|                                                                                   |                                                                              |                                                                          | 海认订单                                |                              |
|                                                                                   |                                                                              |                                                                          | MD W/ MD +++                        |                              |

## 9、填写【发票抬头】(即交款人姓名),选中【扫码支付】(已默认),点击【确认支付】

| 发票信息                                                                                                    |                          |               |
|----------------------------------------------------------------------------------------------------|--------------------------|---------------|
| 开具发票 请您务必确认发票信息100%准确。发票开                                                                               | 要量大,信息提供错误,我们不保证能及时帮您换开。 |               |
|                                                                                                    | 发票类型 票据                  |               |
|                                                                                                    | 发票抬头类型                   |               |
|                                                                                                    |                          | 277-472-46-20 |
|                                                                                                    | 大日语发出少小原则 大日 max         |               |
|                                                                                                    |                          |               |
| 订单状态                                                                                                    |                          |               |
| 订单状态<br>单总金额:¥200                                                                                       |                          |               |
| <b>订算状态</b><br>单总金额:¥200<br>单剑建时间:2022-04-11 21:01<br>单号:feeaa223202204112101 <u>410-00</u> 1068        |                          |               |
| <b>订单状态</b><br>単总金额: ¥200<br>単创建时间: 2022-04-11 21:01<br>単号: feeaa2232022041121014:1 201068              |                          |               |
| <b>订单状态</b><br>单总金额: ¥200<br>单剑蘧时间: 2022-04-11 21:01<br>单号: feeaa223202204112101410-201068<br>扫码支付 网银支付 |                          |               |
| <b>订单状态</b><br>单总金额: ¥200<br>单剑建时间: 2022-04-11 21:01<br>单号: feeaa22302204112101435 201068<br>           |                          |               |

10、手机扫二维码支付。

完成入会申请和注册,可以在【会员中心】中下载电子会员证

| <mark>二、生成会员证</mark>                          |                                                                                                    |            |                                                                                                    |           |                 |
|-----------------------------------------------|----------------------------------------------------------------------------------------------------|------------|----------------------------------------------------------------------------------------------------|-----------|-----------------|
| 1、登录学会网站(www.cscp.org                         | .cn),点击【会员登                                                                                                    | 登录 】<br>   |                                                                                                    |           |                 |
| ∵ 🛆 🕴 http://www.cscp.org.cn/                 | # 🗲 🛧 🔍 🕲 😫                                                                                                    | 议员喊话拜登到基辅徒 | 街头走 Q                                                                                                    | ፚ - 🔎 🚺   | 3 😳 1           |
| 一 网址导航 等学会官网 等 网站文章管 等 会员                     | ]管理 <b>区</b> 财 <del>政票据</del> 管 📀 申报                                                                           | 测试( 📘 科技奖励 | 动信 💊 申报测证                                                                                                    | ( 🙆民政部    |                 |
| 暂蚀与防护学会<br>slety for Corrosion and Protection |                                                                                                    | 1          | 会员登录<br>搜索全部 ~                                                                                                 | 申请入会   设为 | 道页   邮<br>建家的内容 |
| 学会动态  学术交流  科普活动                              | 行业服务  国际合作                                                                                                    | 教育培训       | 成果推介                                                                                                    | 证书查询      | 团体标             |
| 1 =                                           |                                                                                                    | IL MARKEN  |                                                                                                    |           | Since           |
|                                               |                                                                                                    |            |                                                                                                    |           |                 |
|                                               | The second second second second second second second second second second second second second second second s |            | the second second second second second second second second second second second second second second second s |           |                 |

<mark>2、</mark>

<mark>4、</mark>